## 1、 系统申报入口

(1)通过 http://gsxt.ynaic.gov.cn/webportal1/ 访问"云南市场监管网上办事大厅";

(2) 点击【用户登录】,选择【法人用户登录】;

|                                                               |                                                | Z                                                                            | 有市场出                                                                       | <b>监管网</b> 上                                                                        | 办事大                                                       | ர                                                               |                    |                  |
|---------------------------------------------------------------|------------------------------------------------|------------------------------------------------------------------------------|----------------------------------------------------------------------------|-------------------------------------------------------------------------------------|-----------------------------------------------------------|-----------------------------------------------------------------|--------------------|------------------|
|                                                               | 市场主体信用信息公示查询<br>请输入企业名称/注册号/统一社会               | 治用代码                                                                         | Q<br>1.点                                                                   | 话"用户登录                                                                              | <b>秋</b> ",登录风                                            | R上办事大厅                                                          | ▲ 用户登录             |                  |
| 经营范围规范<br>表述音调系统                                              | 业务办理                                           | l                                                                            | ń                                                                          | 个体工商户专                                                                              | X                                                         |                                                                 |                    |                  |
| 戦闘研み企业<br>用力企业 一部構<br>企业注销<br>服务专区<br>元階哲多位合一部業<br>信息及外務約35倍名 | 我要准备开业<br>(名称自主申报)                             |                                                                              | <b>我要填报</b><br>信用信息                                                        | 発展中調                                                                                | また。<br>我要申请<br>资质认证                                       | 2011 名称自主甲扱<br>(1)<br>我要开办<br>食品类企业                             | <b>化</b><br>我要投诉举版 | 云南市场画管<br>岡上通知公告 |
| 単き用単サ<br>全<br>重家企业信用<br>信息公示系统<br>注目で完明                       | <ul> <li>2 强检计量器具</li> <li>2 食品生产许可</li> </ul> | 业务办理<br>(特殊食品)                                                               |                                                                            |                                                                                     |                                                           | の<br>の<br>事批<br>の<br>事批<br>部                                    | 南 図 办理<br>有 図 办理   | - de ante        |
|                                                               | 🔮 云南市场监管                                       | 网上办事大厅                                                                       | -                                                                          |                                                                                     |                                                           |                                                                 |                    |                  |
|                                                               |                                                | 释                                                                            | 放                                                                          | 你的                                                                                  | 的时                                                        | 间                                                               |                    |                  |
| 11                                                            | 1                                              | <b>1</b><br><b>1</b>                                                         | 网上力                                                                        | 事 高效便捷 把时间<br>                                                                      |                                                           | •2.选择"氵                                                         | 去人用户登录             | <b>₹</b> ″       |
| Y                                                             | 个人用,<br>遭"";<br>法人用,<br>信息症,<br>理(法,           | 户:以个人自然入身份登<br>投诉举报、强检计量器具业<br>户:以市场主体(包括企业)<br>根、非公党建信思造报、①<br>人类)、食品生产许可相约 | 员, 开展业务办理, 可求<br>(务办理(个人类)、 食/<br>个体工商户、农民专业<br>业登记全程电子化-变更<br>业务、食品经营许可相; | 波響專項: 企业名称目主审批<br>品随版督案 (个人类) 等。<br>(合作社)身份登录。代表市场<br>登记、企业登记全程电子化<br>关业务、食品加工小作坊、1 | 4、企业登记全程电子化-<br>防主体开展业务办理。可<br>が主体登记、企业注销网<br>食品雑販審案(法人美) | 後立登记、企业升办"一番<br>D理事项: 年报报送、企业5<br>上服务、强检计量器具业务;<br>、网络食品交易主体备需等 | 103j               | 1                |
|                                                               |                                                | C                                                                            | opyright © 2017-2020                                                       | )All Rights Reserved 云南                                                             | 省市场监督管理局 版权的                                              | 所有                                                              |                    |                  |

(3)若是个体工商户,选择【电子营业执照登录】(许多个体户没有工商 联络员备案,所以要选择"电子营业执照登录";企业做过工商联络员备案的可 以选择"工商联络员登录",或者"电子营业执照登录"); 操作指南

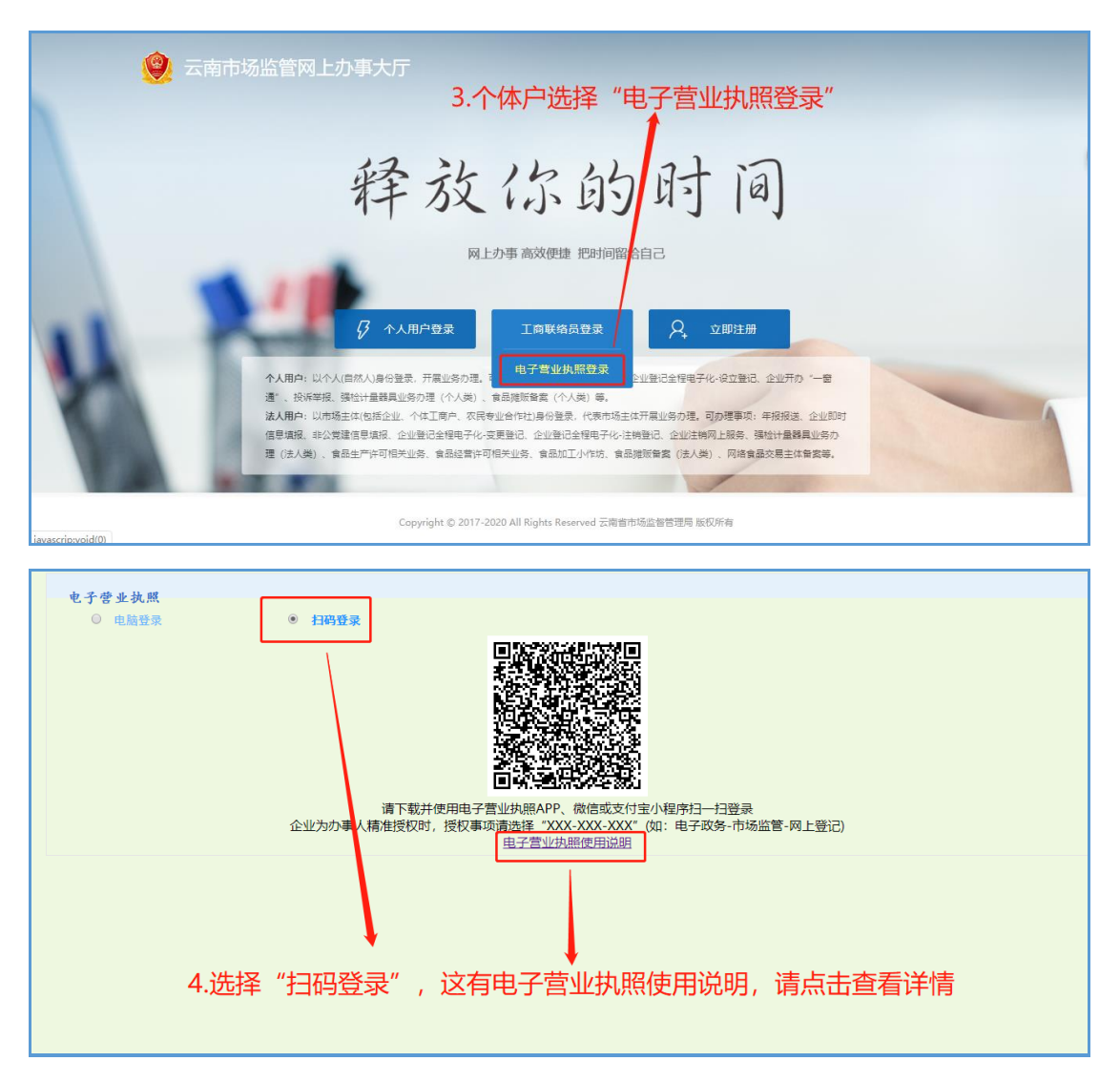

(4)打开手机微信,搜索【电子营业执照】小程序,或者直接用手机微信 扫下方二维码,进入到国家总局的电子营业执照小程序:

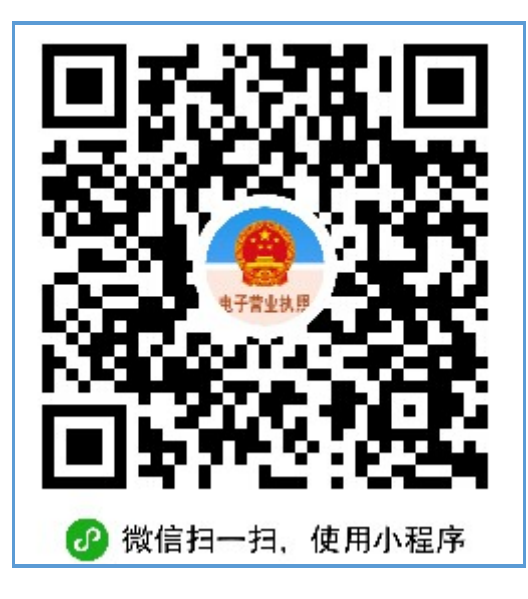

(5)进入小程序后,若是首次使用,点击小程序中的"下载执照",对法 定代表人本人实名认证后(需进行人脸识别),下载电子营业执照。

如果不是法定代表本人,可以由法定代表人使用"电子营业执照"小程序的 证照管理员指定负责人下载电子营业执照,被指定的负责人同样可以在手机微信 安装 "电子营业执照"小程序,然后用小程序中的"下载执照",对负责人实 名认证后,下载电子营业执照。

(6) 手机上下载好电子营业执照后,使用小程序中的"扫一扫",扫描"扫 码登录"下面的二维码,确认登录即可。

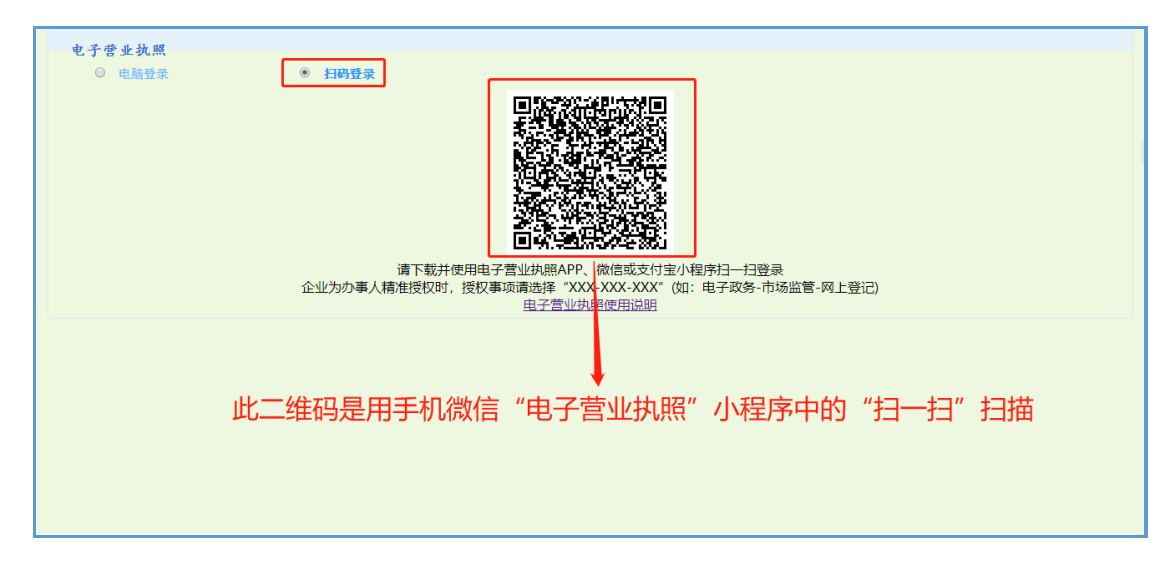

(7)登录后选择【我要申请准营准办】,再选择食品经营许可,点击"办理"后进入到"云南省市场监督管理局网上食品办事系统":

|                                  | 业务办理                                          | 个体工商户                  | 专区              | softer        |          |                         |
|----------------------------------|-----------------------------------------------|------------------------|-----------------|---------------|----------|-------------------------|
|                                  | •                                             |                        |                 | ЮТ 开办企业"一窗通"  | ٩        |                         |
|                                  |                                               | (j)                    | <b>I</b>        |               | <b>2</b> |                         |
|                                  | 我要准备开业 我要设立变更企业<br>(名称自主申报) (全程电子化、<br>"一箇通") | 我要填报 我要申请<br>信用信息 准营准办 | 我要申请<br>资质认证/认定 | 我要开办<br>食品类企业 | 我要投诉举报   |                         |
| 云南省多证合一备案<br>信息及外商投资信息<br>报告婚报来台 |                                               |                        |                 |               |          | new<br>常见问题答疑           |
| 国家企业信用<br>信息公示系统                 | 👜 食品生产许可(特殊食品) 🥮                              | 战军官许可>办理               |                 | 办事指南          | 図の理      |                         |
| 电子营业执照<br>操作指表                   | 🖳 食品生产许可(除特殊食品) -                             |                        |                 | 办事指南          | 図办理      | 一日本記録<br>二南省政方服务<br>対差评 |
| 利用器<br>设置说明                      | □ 食品经营许可 ······                               |                        |                 | 办事指南          | 図の理      | - 6544(1)44(8)<br>APP   |
|                                  | ─────────────────────────────────────         |                        |                 | 办事指南          | 図办理      |                         |
|                                  | 🗐 食品摊贩备案                                      |                        |                 | の事指南          | 図办理      |                         |
|                                  | 同 网络今日六日十月友安                                  |                        |                 | 大市世志          |          |                         |

## 2、 申报指南

## 2.1 填报申请

选择相应的申报类型后(新办、延续、变更、补证、注销、自动售卖设备备案),进入申报页面(如下以新办申请为例,其他申请参照新办申请)

(1) 食品经营许可证新办申请由"申请"页面的"新办"按钮发起。

|          | □□□□□□□□□□□□□□□□□□□□□□□□□□□□□□□□□□□□□                        |
|----------|--------------------------------------------------------------|
| ● 食品相关许可 | ● 食品经當许可<br>新办 延续 变更 补证 注销 自动售卖设备备案 ● 要选择哪个办理事项,就点击对应的申报入口即可 |

(2) 基本信息标签页:对每一个必输项和可输项填写,填写完毕后点击下 一步;

| 云南省市场监督管<br><b>网上食品办事</b> 。           | <sup>§理局</sup><br><b>系统</b>      |                |                                            | e     |         | 闭       |          |       | 办件查询 |
|---------------------------------------|----------------------------------|----------------|--------------------------------------------|-------|---------|---------|----------|-------|------|
| ● ● ● ● ● ● ● ● ● ● ● ● ● ● ● ● ● ● ● |                                  |                |                                            |       |         |         |          |       |      |
| ①<br>基本信息<br>企业基本                     | ②<br><sub>负责人</sub><br><b>信息</b> | 3<br>主体业态      | ④<br>食安人员                                  | (5)   |         | ⑦<br>仓库 | 8        |       |      |
| -<br>⊕ 您                              | 是否需要采用告;<br>□ 告;                 | <b>和承诺的方式取</b> | 证?<br>一一一一一一一一一一一一一一一一一一一一一一一一一一一一一一一一一一一一 | 承诺需要在 | 昆明部分地区」 | 且支持告知   | 承诺流程的, ス | 扩能够勾选 |      |
| 💬 18                                  | 企业的全称叫什                          | 么?             |                                            |       |         |         |          |       |      |
|                                       | * 经营者名                           | 5称 test        |                                            |       |         |         |          |       |      |
|                                       | * 统一社会信用作                        | 码              |                                            | •     |         |         |          |       |      |
|                                       | 的企业早哪种类                          | 刊的企业?          |                                            |       |         |         |          |       |      |

注意: 昆明部分经济区划地区,应该先选择受理机构为昆明市市场监督管理局, 再选择右边对应的经济区划机关(下面的图片是以经开区的选择为例):

|              | PW37                        | HIVE-RONG           | 19 MJ-BIR       |             |
|--------------|-----------------------------|---------------------|-----------------|-------------|
| 💬 您的许可证打算    | 在哪里申请?                      |                     |                 |             |
| * <u>9</u> 9 | 里机构 昆明市市场监督管理局              | ? 经济区划机关            | 经济技术开发区分局 🗸 🗸 🗸 | 0           |
| 💬 您的企业有多少    | 在职员工,当前年度有多少人需要参加体          | <b>†</b> ②?         | $\mathbf{X}$    |             |
| 职工人          | 数(人)                        | 应体检人数(人)            |                 |             |
| 💬 请输入您企业经    | 营场所的基本信息:注意:像昆明各<br>的分局,以上以 | 地经济区划地区,应先<br>经开区为例 | 选择受理机构为昆明市局,    | 再选经济区划机关为对应 |
| 经营面积(平       | 5余米)                        |                     |                 |             |
| 房屋使用期        | 限(年)                        | 房屋期限截止日期            | 圖 选择日期          |             |
| 房屋使月         | 朋方式 ○ 自有 ○ 租赁 ○ 无偿使所        | 月 🔾 其他              |                 |             |
| 房屋产也         | <b>2备注</b> 请输入内容            |                     | 0               | /50         |
|              | Ŀ                           | 步 暂存 下一步            |                 |             |

(3) "负责人"信息标签页:填写法人或者负责人信息;

| □ □ □ □ □ □ □ □ □ □ □ □ □ □ □ □ □ □ □ |              |      |      |                                       |            |                   |   |  |  |  |  |
|---------------------------------------|--------------|------|------|---------------------------------------|------------|-------------------|---|--|--|--|--|
| ○ 2<br>基本信息                           | )            |      |      | ————————————————————————————————————— |            | <b>8</b><br>设备摆放点 |   |  |  |  |  |
| 法定代表人 (负责人)                           |              |      |      |                                       |            |                   |   |  |  |  |  |
| 💬 请输入您企                               | 业法定代表人或负责人的相 | 关信息: |      |                                       |            |                   |   |  |  |  |  |
| * 姓名                                  |              |      | ?    | * 职务 📑                                | 其他人员       |                   | ~ |  |  |  |  |
| *证件类型                                 | 中华人民共和国居民身份证 |      | ~    | *证件号码                                 |            |                   |   |  |  |  |  |
| * 性别                                  | 男            |      | ~    | * 出生日期                                | 1969-11-28 |                   |   |  |  |  |  |
| 民族                                    | 请选择          |      | ~    | 户籍所在地                                 |            |                   |   |  |  |  |  |
| 固定电话                                  |              |      |      | 移动电话                                  |            |                   |   |  |  |  |  |
|                                       |              | Ŀ    | 步 暂7 | <b>₹ 下─</b> ₱                         |            |                   |   |  |  |  |  |

(4)"主体业态"信息标签页:先选择相应的主体业态(食品销售经营者、 餐饮服务经营者、单位食堂,三者必选其一),再选择对应的经营项目(如下是 以食品经营销售者:预包装食品销售(不含冷藏冷冻食品销售)为例);

| □ 《食品经营许可》新办申请                                                                                                    |                                                                                                    |  |  |  |  |  |  |  |  |
|----------------------------------------------------------------------------------------------------|----------------------------------------------------------------------------------------------------|--|--|--|--|--|--|--|--|
| <ul> <li></li></ul>                                                                                                    | 6 (1) (1) (1) (1) (1) (1) (1) (1) (1) (1)                                                                                                    |  |  |  |  |  |  |  |  |
| <ul> <li>○ 怒企业的主要经营方式是什么?</li> <li>* 主体业态 食品销售经营者 餐饮服务经营者 单位食堂</li> <li>○ 怒企业的实际经营范围和事项都有哪些?请在以下明细中勾选出来</li> <li>一 食品销售经营者</li> </ul>                                                                                        |                                                                                                    |  |  |  |  |  |  |  |  |
| <ul> <li><a href="http://withing.com">http://withing.com</a></li> <li><a href="http://withing.com">http://withing.com</a></li> <li><a href="http://withing.com">galt/Zeit/Seit/Seit/Seit/Seit/Seit/Seit/Seit/S</a></li></ul> | 食品销售类经营项目         ▼       预包装食品销售         □       含冷鬱冷冻食品销售         □       不含冷鬱冷冻食品销售         ▼       散装食品销售         □       賞装食品销售         □       含冷鬱冷冻食品销售         □       賞装食品销售 |  |  |  |  |  |  |  |  |
| <ul> <li>● 您企业的实际经营范围和事项都有哪些?请在以下明细中勾选出来</li> <li>● 食品销售经营者</li> <li>● 銷售类別</li> <li>● 批发</li> <li>● 批发</li> <li>✓ 食品批发配送商</li> </ul>                                                                                        | <ul> <li>食品銷售关经营项目</li> <li>▼ ● 预包装食品销售</li> <li>□ 含冷藏冷冻食品销售</li> </ul>                                                                                                    |  |  |  |  |  |  |  |  |
| <ul> <li>         食品批发销售商          </li> <li>         食品貿易商      </li> <li>         零售          商场超市          食杂店          食品自动售货商     </li> </ul>                                                                           | <ul> <li>▼ 不含冷藏冷冻食品销售</li> <li>☆ 散装食品销售</li> <li>☆ 含冷藏冷冻食品销售</li> <li>☆ 不含冷藏冷冻食品销售</li> <li>◎ 散装熟食销售</li> <li>◎ 散装食品(不含熟食)销售</li> </ul>                                               |  |  |  |  |  |  |  |  |
| <ul> <li>使利店</li> <li>网络食品銷售商</li> <li>集中交易市场食品销售者</li> </ul>                                                                                                    | <ul> <li>一 特殊食品销售</li> <li>一 保健食品销售</li> <li>一 特殊医学用途配方食品销售</li> <li>一 契幼儿配方乳粉销售</li> <li>」 其他爱幼儿配方食品销售</li> </ul>                                                                    |  |  |  |  |  |  |  |  |

(5) "食安人员"标签页:可点击右上角的"操作+",添加食安人员信

息;

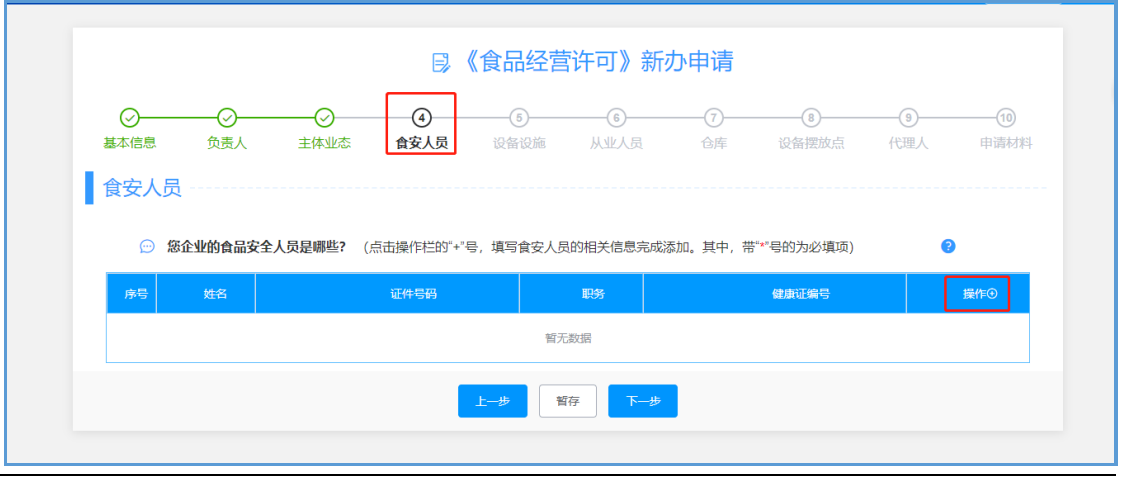

| 2 食安人员 | 信息添加       |      |        |        |       | ×  |
|--------|------------|------|--------|--------|-------|----|
| * 人员类型 | 食品安全专业技术人员 | 食品安全 | 全管理人员  |        | 同负责人? |    |
| * 姓名   |            |      | *从业类型  | 兼职 专职  |       |    |
| * 证件类型 | 请选择        | ~    | *证件号码  |        |       |    |
| * 性别   | 请选择        | ~    | * 出生日期 | □ 选择日期 |       |    |
| * 民族   | 请选择        | ~    | 联系电话   |        |       |    |
| 户籍所在地  |            |      |        |        |       |    |
| * 职务   |            |      | 工种     |        |       |    |
| 任免单位   |            |      | 健康证编号  |        |       |    |
| 发证单位   |            |      |        |        |       |    |
| 健康证    | ●上传健康证     |      |        |        |       |    |
|        |            |      |        |        |       |    |
|        |            |      |        |        | 取消    | 确定 |

(6)"设施设备、从业人员、仓库、设备摆放点"这四个信息标签页的填写同"食安人员"信息标签页填写一样,都可通过点击"操作+"跳出编辑小窗口,然后对相关信息进行填写,填写完后点击下一步;

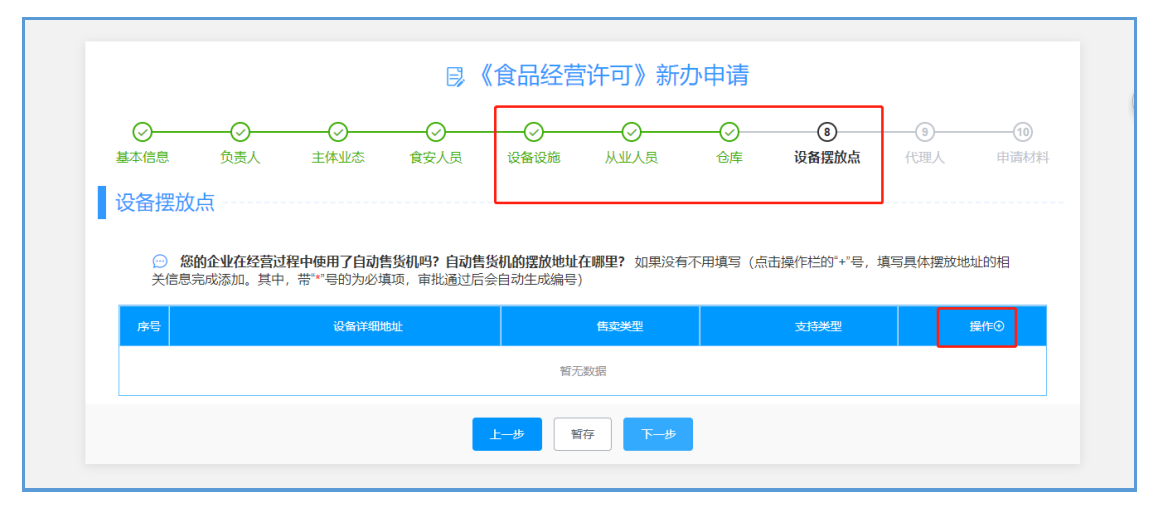

(7)"代理人"信息标签页(根据需要选择是否填写),如需填写勾选"委托代理人",并填写相应信息;如不需填写可直接点击下一步

|      |          |                  | ₽, «                   | 食品经营               | 許可》新     | 协申请    |                                        |          |  |
|------|----------|------------------|------------------------|--------------------|----------|--------|----------------------------------------|----------|--|
|      |          | ⊘<br>主体业态        |                        | ●                  | ⊘        | <br>∂库 | →→→→→→→→→→→→→→→→→→→→→→→→→→→→→→→→→→→→→→ | ③<br>代理人 |  |
| 代理人  |          |                  |                        |                    |          |        |                                        |          |  |
| 💬 您! | 是该企业委托的代 | <b>代理人吗?</b> (如界 | 息您是委托代理人,              | 请勾选委托代题            | 理人并填写您的作 | 言息)    |                                        |          |  |
|      | 委托代理人    |                  |                        |                    |          |        |                                        |          |  |
|      |          |                  |                        |                    |          |        |                                        |          |  |
| 💬 请  | 真写您的相关信息 | 3?               |                        |                    |          |        |                                        |          |  |
|      | *代理人(    |                  |                        | 2                  | * 委托人    |        |                                        | 3        |  |
|      | * 证件类型   | 请选择              |                        | $\sim$             | *证件号码    |        |                                        |          |  |
|      | 固定电话     |                  |                        |                    | *移动电话    |        |                                        |          |  |
|      | 有哪些委托权限  | ?                |                        |                    |          |        |                                        |          |  |
| ~ ~  |          |                  |                        |                    |          |        |                                        |          |  |
|      | * 委托权限 2 |                  | 小同意 修改日童校<br>不同意 修改有关表 | 1科中的修改材料<br>糖的填写错误 | +        |        |                                        |          |  |
|      | 3        | . ()同意 ()        | 不同意 领取许可有              | ī关证件               |          |        |                                        |          |  |
|      | 4        | . ()同意 ()        | 不同意 核对申请材              | 料中的复印件并            | 签署核对意见   |        |                                        |          |  |
|      | 5        | 〕其他委托事项(说        | 青详细注明)                 |                    |          |        |                                        |          |  |

(8) "申请材料"信息标签页为上传申请许可证需要的申请材料附件(上传附件格式为 PDF,带"\*"号的为必传材料),上传完成之后点击提交并确认提交;

| <b>尽《食品经营许可》</b> 新办申请                                                                                                    |                                                                                   |                                 |  |  |  |  |  |  |  |  |
|----------------------------------------------------------------------------------------------------|-----------------------------------------------------------------------------------|---------------------------------|--|--|--|--|--|--|--|--|
| 〇     〇     〇     〇       基本信息     负责人     主体业态     食安人员     设行                                                                                                    | ○ ○ ○<br>备设施 从业人员 仓库                                                              | ○ ○ ① ①<br>设备摆放点 代理人 申请材料       |  |  |  |  |  |  |  |  |
| <ol> <li>申请表根据网上境报信息,自动生成;文档材料以 doc 、 docx 、</li> <li>申报材料应当使用中文,根据外文资料翻译的申报资料,应当同时提供</li> <li>所有申请材料应确保清晰、准确、适合阅读(如页面方向),并加盖</li> <li>上传文件大小请不要超过 10MB (除广告样件)。</li> <li>如果您想要上传的申请材料不在以下列表中,您可以点击操作栏的"</li> <li>"网上预审"通过后,请您及时登录系统使用电子营业执照进行器</li> </ol> | pdf 或图像格式上传;广告样件可上传<br>共原文。<br>本单位电子签章。<br>* "号,填写具体的材料名称,完成添加后帮<br>答 <u>分理</u> 。 | <i>视频 、 音频 、 图像文件</i><br>馬上传。 ❷ |  |  |  |  |  |  |  |  |
| 名称                                                                                                    | 状态                                                                                | 操作⊙                             |  |  |  |  |  |  |  |  |
| 🔉 食品经营许可新办申请书 🕗                                                                                                    | 下载                                                                                | の下戦                             |  |  |  |  |  |  |  |  |
| * 普业执照 ?                                                                                                    | 未上传                                                                               | ▲上传                             |  |  |  |  |  |  |  |  |
| <b>餐厨废弃食用油脂管理制度</b> 🔮                                                                                                    | 未上传                                                                               | ▲上传                             |  |  |  |  |  |  |  |  |
|                                                                                                    |                                                                                   | ▲上传                             |  |  |  |  |  |  |  |  |

| ⑧*营业执照                    | 产品信息                       |                                  |            |          |           |          | ⌀下載 |
|---------------------------|----------------------------|----------------------------------|------------|----------|-----------|----------|-----|
| @ *保健食品                   | 食品类别保                      | 建食品                              |            |          |           | ŧ        |     |
| ⑧*产品配方                    | <b>自</b> 申请                | 人声明 ————                         |            |          |           | × 传      | I   |
| @*产品标签                    | 本<br>                      | 次申请所提交的所有材料均真实<br>切后果。           | 、合法,如有不实之处 | 愿负相应的法律责 | 任,并承担由此产  | 生的 度     |     |
| 康*生产场所                    |                            |                                  | □ 我        | 已阅读并同意   | 提交取       | (消)      |     |
| 《●*各功能区<br>「流向)           |                            |                                  |            |          |           | ŧ        |     |
| ()* 生产沿台                  | 4                          | 保健食品                             | 2707       |          | <b>没液</b> | *        |     |
|                           | 5                          | 保健食品                             | 2708       | 丸        | 剂         | <i>₹</i> |     |
| 厦*保健食品                    | 外设仓库地址                     |                                  |            |          |           | <b>6</b> |     |
| 康*保健食品                    | 序号                         | 外设仓库名称                           | 外设         | 仓库地址     | 使用方式      | ŧ        |     |
| 原*保健食品                    |                            |                                  | 暂无数据       |          | -         | <b>*</b> |     |
| (團)*申请保留<br>明,以及经注        |                            |                                  |            |          | 返回修改      | 确认提交传    |     |
| (原)*申请保健食品复的<br>明,以及经注册批准 | 配营养素生产许可的,应<br>这备案的复配营养素的产 | 提交保健食品注册证明文件或备<br>品配方、生产工艺和质量标准等 | 探证<br>材料   | 未上传      |           | ●上传      |     |

## 2.2 数字签名

(1)提交预审后,等待审核人员预审通过(一般为五个工作日内),再在"办件查询"里面查询相关的申请记录(可通过申请号、申请状态、申请日期、申请事项、申请类型五个查询条件进行查询申请记录)。

| 云南省市:<br><b>网上食品</b> | 场监督管理局<br>品办事系统                              |                                                  | (Q) #    | 明米厂心食品有限公              | 司关闭                  |          |          | 办件查询 |
|----------------------|----------------------------------------------|--------------------------------------------------|----------|------------------------|----------------------|----------|----------|------|
|                      |                                              |                                                  |          |                        |                      |          |          |      |
|                      | 申请号                                          | 申请状态                                             | 请选择      | ~                      | 申请日期                 | 开始日期     | 至 结束日期   |      |
|                      | 申请事项                                         | <u>勤选择</u>                                       | ~        | 申请类型                   | 请选择                  |          | ~        |      |
|                      |                                              |                                                  |          | 查询                     |                      |          |          |      |
| 申请                   | 言息                                           |                                                  |          |                        |                      |          |          |      |
|                      |                                              |                                                  |          |                        |                      |          |          |      |
|                      | <ol> <li>系统将为您的信</li> <li>您提交的行政许</li> </ol> | 思进行为期15大的暂存,"暂存倒计时"为负时,<br>可申请被退回要求补正的(已被告知需要补正的 | 系统将目动进行制 | 删除,请您及时提<br>的补正期限) , 如 | 交!<br> 无正当理由逾期不予补    | 正的,视为放   | 弃行政许可申请。 |      |
| 序号                   | 申请号                                          | 申请事项                                             | 申请类型     | 申请日期                   | 编辑时间                 | 申请状态     | 操作       |      |
| 1                    | 001030200<br>020                             | 食品经营许可                                           | (延续)     | -                      | 2020-02-04 1<br>6:08 | 数字签<br>名 | ℓ 数字签名   |      |
|                      |                                              |                                                  |          |                        |                      |          |          |      |

(2) 查询到相关申请记录以后,点击"数字签名";

| 云南省市)<br>网 <b>上食品</b>                                                                                                    | <sup>汤监督管理局</sup><br>品办事系统 |        | ()<br>()<br>() | 明米厂心食品有限公 | 司关闭                  |      |        | 办件查询 |  |  |
|----------------------------------------------------------------------------------------------------|----------------------------|--------|----------------|-----------|----------------------|------|--------|------|--|--|
|                                                                                                    |                            |        |                |           |                      |      |        |      |  |  |
|                                                                                                    | 申请号                        | 申请状态   | 请选择            | ~         | 申请日期                 | 开始日期 | 至 结束日期 |      |  |  |
|                                                                                                    | 申请事项                       | 请选择    | ~              | 申请类型      | 请选择                  |      | ~      |      |  |  |
|                                                                                                    |                            |        |                | 查询        |                      |      |        |      |  |  |
| 申请任                                                                                                    | 言息                         |        |                |           |                      |      |        |      |  |  |
|                                                                                                    |                            |        |                |           |                      |      |        |      |  |  |
| <ol> <li>系统将为您的信息进行为期15天的暂存,"暂存倒计时"为负时,系统将自动进行删除,请您及时提交!</li> <li>您提交的行政许可申请被退回要求补正的(已被告知需要补正的全部内容和合理的补正期限),如无正当理由逾期不予补正的,视为放弃行政许可申请。</li> </ol> |                            |        |                |           |                      |      |        |      |  |  |
| 序号                                                                                                    | 申请号                        | 申请事项   | 申请类型           | 申请日期      | 编辑时间                 | 申请状态 | 操作     |      |  |  |
| 1                                                                                                    | 001030200<br>020           | 食品经营许可 | (延续)           | -         | 2020-02-04 1<br>6:08 | 数字签名 | ▲ 数字签名 |      |  |  |
|                                                                                                    |                            |        |                |           |                      |      |        |      |  |  |

点击各申请材料后面的"签名"(数字签名及提交签名按钮在申请材料标签页),利用手机微信(或支付宝)小程序"电子营业执照"对各个申请材料签名。

| 16:32 🛪             |                 | 11 4G 💽          |     | 16:37 🔊 |                          | at <b>i</b> 4 |
|---------------------|-----------------|------------------|-----|---------|--------------------------|---------------|
| 电子营                 | 业执照             | ••• •            |     | <       | 电子签名                     |               |
| 下载                  | 执照              |                  |     | 刡       | 〕将对下面材料做数字签<br>请确认签名材料信息 | 名             |
| 温馨提示:请首先下载          | 执照后,方可作         | 更用执照             |     | 统一代码    | ZZJGD1573195078430       |               |
|                     | and f           |                  |     | 企业名称    | 杨中专内资测试企业                |               |
| 我自己使用执照             |                 |                  |     | 系统名称    | 行政许可-食品                  |               |
| 8 H-H               |                 | 出示执照             |     | 业务名称    | 电子签名                     |               |
| 授权他人使用执照            |                 |                  |     | 内容说明    | 食品安全自查管理制度.pdf           |               |
| 授权他人使用执照            | 授权他人            | 管理执照             |     |         | 确认签名                     |               |
| 管理我的执照              |                 |                  |     |         | 取消签名                     |               |
| <b>学</b> 理执照 打印     | <b>月</b><br> 执照 | <b>?</b><br>我有疑问 |     | 确认      | 信息后点击"确认                 | 签名            |
| 点击扫一扫,对名<br>二维码进行签名 | 各申请材料           | 后面的              |     |         |                          |               |
| 技术支持: 010-8         | 6355313 更多>     | >>               |     |         |                          |               |
| 2                   |                 |                  | 1 1 |         |                          |               |

② 签名完成后先点击"签名认证",再点击"提交签名"完成业务验签, 之后便等待工作人员受理、审核。

| 〇         〇         〇         〇         〇         〇         〇         〇         〇         〇         〇         〇         〇         〇         〇         〇         〇         〇         〇         〇         〇         〇         〇         〇         〇         〇         〇         〇         〇         〇         〇         〇         〇         〇         〇         〇         〇         〇         〇         〇         〇         〇         〇         〇         〇         〇         〇         〇         〇         〇         〇         〇         〇         〇         〇         〇         〇         〇         〇         〇         〇         〇         〇         〇         〇         〇         〇         〇         〇         〇         〇         〇         〇         〇         〇         〇         〇         〇         〇         〇         〇         〇         〇         〇         〇         〇         〇         〇         〇         〇         〇         〇         〇         〇         〇         〇         〇         〇         〇         〇         〇         〇         〇         〇         〇         〇         〇 | - ②                    |       | → ✓ ✓ ✓ ✓ ✓ ✓ ✓ ✓ ✓ ✓ ✓ ✓ ✓ ✓ ✓ ✓ ✓ ✓ ✓ |   |  |  |  |  |  |
|----------------------------------------------------------------------------------------------------|------------------------|-------|-----------------------------------------|---|--|--|--|--|--|
| <ol> <li>申请表根据网上填报信息,自动生成;文档材料以 doc 、 docx 或 pdf 格式上传;图像文件扫描成 pdf 格式文件后上传。</li> <li>申振材料应当使用中文,根据外文资料翻译的申报资料,应当同时提供原文。</li> <li>所有申请材料应确保清晰,准确,适合阅读(如页面方向),并加盖本单位电子签章。</li> <li>上传文件大小请不要超过 10MB。</li> <li>如果您想要上传的申请材料不在以下列表中。您可以点击操作栏的"+"号,填写具体的材料名称,完成添加后再上传。</li> <li>"网上预审"通过后,请您及时登录系统使用电子营业执照进行签名处理。</li> </ol>                                                                                                    |                        |       |                                         |   |  |  |  |  |  |
| 名称                                                                                                    | 状态                     |       | 操作                                      |   |  |  |  |  |  |
| 食品经营许可延续申请书                                                                                                    | 下載                     |       | ∂下載    ∂签名                              |   |  |  |  |  |  |
| 委托代理人资悟证明                                                                                                    | pdf.pdf已上传             |       | の下載の登名の                                 | l |  |  |  |  |  |
| 1.签名完成后先点<br><sup>延续食品经营许可的申请树料</sup>                                                                                                    | 击"签名认证"<br>pdf.pdfB上fę |       | の下戦の登名                                  | l |  |  |  |  |  |
| 食品经营许可正本、副本                                                                                                    | 未上传                    | 2.再点击 | :"提交签名'                                 | 7 |  |  |  |  |  |
| 上一页                                                                                                    | 签名认证 提交签名              | 返回    |                                         |   |  |  |  |  |  |